## Step for Step Directions for the 2019-2020 Online Registration Process

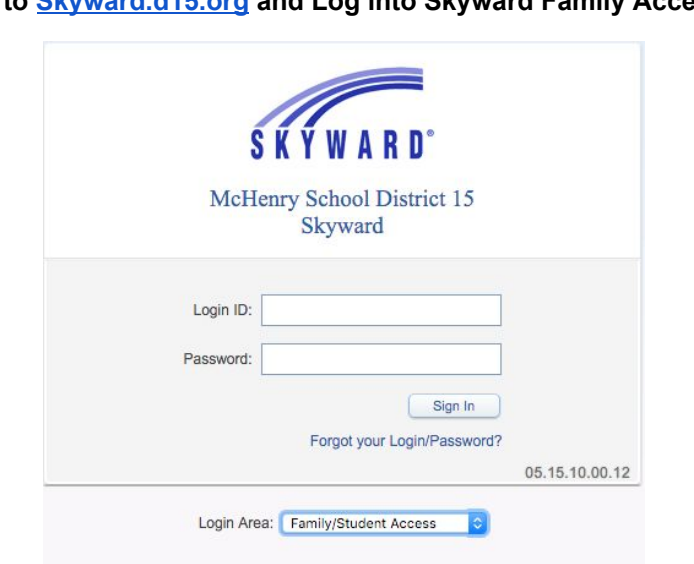

Go to Skyward.d15.org and Log into Skyward Family Access

### Click on link to open Online Registration

| Fa                                | mily Access                                                      |                                                | MO       | M MCHENRY My Account E                                         |
|-----------------------------------|------------------------------------------------------------------|------------------------------------------------|----------|----------------------------------------------------------------|
| SKYWARD' S                        | TUDENT MCHENRY                                                   |                                                |          |                                                                |
|                                   | 2019-2020 Online Registration- Returning                         | Students Only                                  |          |                                                                |
| Home                              | STUDENT (Valley View Elementary School 2019-2020                 | ((                                             |          |                                                                |
| 2019-2020 Online<br>Registration- | Step 1a. Verify Student Information: Stude                       | nt Information                                 | Undo     | District Message                                               |
| Returning<br>Students Only        | (Required)<br>Address changes MUST to through your school office | Please make sure you bring proof of residency  | when you | 1. Verify Student Information                                  |
| Students Only                     | visit the office. (utility bill, lease, mortgage, bank staten    | nent with your name and address on it are exam | iples.)  | a. Student Information                                         |
| Calendar                          |                                                                  |                                                |          | b. Family Address                                              |
| Gradebook                         | General Information                                              |                                                |          | c. Family Information                                          |
| Attendance                        | First: STUDENT                                                   | Middle:                                        |          | d. Emergency Information                                       |
| Student Info                      | Last: MCHENRY                                                    | Suffix:                                        |          | e. Emergency Contacts                                          |
| Food Convine                      | Birthday: 01/11/2014                                             | Gender: Male \$                                |          | f. Health Information                                          |
| Food Service                      | Other Name:                                                      |                                                |          | 2. Required Statements                                         |
| Schedule                          | Language: English                                                | Race: White                                    |          | 3. Transportation                                              |
| Fee                               | Native Language: English                                         |                                                |          | 4. Make a Fee Payment                                          |
| Management                        | Military Connected ?                                             |                                                |          | 5. Make a Food Service Paym                                    |
| Health Info                       | Home Phone: Ext:                                                 |                                                |          | 6. Textbook Fee Waiver Forms<br>Available                      |
| Login History                     | Ext:                                                             |                                                |          | 7. Dental and Physical Forms                                   |
|                                   | Ext:                                                             |                                                |          | Smile Illinois- Free dental serv                               |
|                                   | Birth County:                                                    |                                                |          | 8. Complete 2019-2020 Online<br>Registration- Returning Studer |
|                                   | Birth State: IL - ILLINOIS                                       | \$                                             |          | Only                                                           |
|                                   | Birth Country: USA                                               |                                                |          | Previous Step Next Ste                                         |
|                                   |                                                                  |                                                |          | Close and Finish Later                                         |

#### Start the process by clicking on the Student Information (a) tab

| Far                        | nilv Access                                              |                                                                          |                                                 |                                                    | MON         | MCHENRY                        | My Account Exit                            |
|----------------------------|----------------------------------------------------------|--------------------------------------------------------------------------|-------------------------------------------------|----------------------------------------------------|-------------|--------------------------------|--------------------------------------------|
| KYWARD' ST                 | UDENT MCHEN                                              | RY                                                                       |                                                 |                                                    |             |                                |                                            |
|                            | 2040 2020 Online B                                       | anistration Datuming Stu                                                 | lanta Onlu                                      |                                                    |             |                                |                                            |
| Home                       | 2019-2020 Online R                                       |                                                                          | dents Only                                      |                                                    |             |                                |                                            |
| 2019-2020 Online           | Stop 1a Varify Stur                                      | Lementary School 2019-2020)                                              | formation                                       |                                                    | Undo        | District Mess                  | 200                                        |
| Registration-<br>Returning | (Required)                                               | ient mornation. Student m                                                | Ionnation                                       |                                                    | Undo        | 1. Verify Stu                  | dent Information                           |
| Students Only              | Address changes MUST<br>visit the office. (utility bill, | go through your school office. Plea<br>lease, mortgage, bank statement v | se make sure you brin<br>vith your name and ade | proof of residency whe<br>fress on it are examples | n you<br>.) | a. Stude                       | nt Information                             |
| Calendar                   |                                                          |                                                                          |                                                 |                                                    |             | b. Family                      | Address                                    |
| Gradebook                  | General Information                                      |                                                                          |                                                 |                                                    |             | c. Family                      | Information                                |
| Attendance                 | First:                                                   | STUDENT                                                                  | Middle:                                         |                                                    |             | d. Emerg                       | ency Information                           |
| Student Info               | Last:                                                    | MCHENRY                                                                  | Suffix:                                         |                                                    |             | e. Emerg                       | ency Contacts                              |
| Food Service               | Birthday:                                                | 01/11/2014                                                               | Gender:                                         | Male ‡                                             |             | f. Health                      | Information                                |
| -uou service               | Other Name:                                              |                                                                          |                                                 |                                                    | _           | 2. Required                    | Statements                                 |
| Schedule                   | Language:                                                | English                                                                  | Race:                                           | White                                              |             | 3. Transport                   | ation                                      |
| Fee<br>Management          | Native Language:                                         | English                                                                  |                                                 |                                                    |             | 4. Make a Fe                   | e Payment                                  |
| Health Info                |                                                          | Military Connected ?                                                     |                                                 |                                                    |             | 5. Make a Fo                   | Foo Weiver Forme                           |
| ieaiut mio                 | Home Phone:                                              | Ext:                                                                     |                                                 |                                                    |             | Available                      | -ee waiver Forms                           |
| login History              |                                                          | Ext:                                                                     |                                                 |                                                    |             | 7. Dental an<br>Smile Illinois | Physical Forms and<br>Free dental services |
|                            |                                                          | Ext:                                                                     |                                                 |                                                    |             | 8. Complete                    | 2019-2020 Online                           |
|                            | Birth County:                                            |                                                                          |                                                 |                                                    |             | Registration-<br>Only          | Returning Students                         |
|                            | Birth State:                                             | IL - ILLINOIS                                                            |                                                 | Ŧ                                                  |             | Previous St                    | Next Step                                  |
|                            | Birth Country:                                           | USA                                                                      |                                                 |                                                    |             | r to vidus ou                  |                                            |
|                            |                                                          | Complete Step 1a and                                                     | move to Step 1b                                 |                                                    |             | Close                          | and Finish Later                           |
|                            |                                                          |                                                                          |                                                 |                                                    |             |                                |                                            |

Once you have completed verifying the Student information, please checkbox the Military Connection if Student is connected to a CURRENT active duty Military parent/guardian, including National Guard or Reserve. Click on bottom button Complete Step 1a and move to Step 1b

| / 1 | f |                          |                                |
|-----|---|--------------------------|--------------------------------|
|     |   | Intton chock vour scroon | $s_{170}$ may head to minimize |
|     |   | Julion check your screen | Size- may need to minimize     |

| SKYWARD' S                        | mily Access<br>FUDENT MCHENRY                                                                                   | MON        | I MORENKI WY ACCOUNT EX                                                  |
|-----------------------------------|----------------------------------------------------------------------------------------------------|------------|--------------------------------------------------------------------------|
|                                   | 2019-2020 Online Registration- Returning Students Only                                                          |            |                                                                          |
| Home                              | STUDENT (Valley View Elementary School 2019-2020)                                                               |            |                                                                          |
| 2019-2020 Online<br>Registration- | Step 1b. Verify Student Information: Family Address                                                             | Undo       | District Message                                                         |
| Returning<br>Students Only        | (Required)<br>Address changes MUST go through your school office. Please make sure you bring proof of residence | v when you | 1. Verify Student Information                                            |
| Students Only                     | visit the office. (utility bill, lease, mortgage, bank statement with your name and address on it are example   | mples.)    | a. Student Information                                                   |
| Calendar                          |                                                                                                    |            | b. Family Address                                                        |
| Gradebook                         | Address Preview Address                                                                                         |            | c. Family Information                                                    |
| Attendance                        | Street Number: 1011 Street Dir: N Street Name: GREEN ST                                                         |            | d. Emergency Information                                                 |
| Student Info                      | SUD: + #: P.O. Box:                                                                                             |            | e. Emergency Contacts                                                    |
| Fred Crevies                      | Address 2:                                                                                                    |            | f. Health Information                                                    |
| Food Service                      | Zip Code: 60050 Plus 4: City/State: MCHENRY, IL                                                                 |            | 2. Required Statements                                                   |
| Schedule                          | County:                                                                                                    |            | 3. Transportation                                                        |
| Fee                               |                                                                                                    |            | 4. Make a Fee Payment                                                    |
| Management                        | Mailing Address                                                                                                 |            | 5. Make a Food Service Paymer                                            |
| Health Info                       | Street Number: Street Dir: Street Name:                                                                         |            | 6. Textbook Fee Waiver Forms<br>Available                                |
| Login History                     | SUD: + #: P.O. Box:                                                                                             |            | 7. Dental and Physical Forms an                                          |
|                                   | Address 2:                                                                                                    |            | Smile Illinois- Free dental servic                                       |
|                                   | Zip Code: Plus 4: City/State:                                                                                   |            | 8. Complete 2019-2020 Online<br>Registration- Returning Students<br>Only |
|                                   | Complete Step 1b and move to Step 1c                                                                            |            | Previous Step Next Step                                                  |
|                                   |                                                                                                    |            | Close and Finish Later                                                   |

Continue verifying the information on Family Address. All Address changes must be made at your student's school office. Step 1b and click on complete Step 1b and move to Step 1c

| Fa                                | mily Access                                                                                                    | .OM MCHENRY My Account Exit                                                                |
|-----------------------------------|----------------------------------------------------------------------------------------------------|--------------------------------------------------------------------------------------------|
| SKYWARD <sup>-</sup> S            | IUDENI MCHENRY                                                                                                   |                                                                                            |
| Homo                              | 2019-2020 Online Registration- Returning Students Only                                                           |                                                                                            |
| Home                              | STUDENT (Valley View Elementary School 2019-2020)                                                                |                                                                                            |
| 2019-2020 Online<br>Registration- | Step 1b. Verify Student Information: Family Address                                                              | District Message                                                                           |
| Returning<br>Students Only        | Address changes MUST go through your school office. Please make sure you bring proof of residency when you       | 1. Verify Student Information                                                              |
| Calendar                          | visit the office. (utility bill, lease, mortgage, bank statement with your name and address on it are examples.) | a. Student Information                                                                     |
| Galeriuai                         | Address Proving Address                                                                                          | b. Family Address                                                                          |
| Gradebook                         | Address Preview Address                                                                                          | c. Family Information                                                                      |
| Attendance                        | Street Number: 1011 Street Dir: N Street Name: GREEN ST                                                          | d. Emergency Information                                                                   |
| Student Info                      | SUD: + #: P.U. BOX:                                                                                              | e. Emergency Contacts                                                                      |
| Food Service                      | Address 2:                                                                                                    | f. Health Information                                                                      |
| Schodulo                          | Zip Code: 60050 Plus 4: City/State: MCHENRY, IL                                                                  | 2. Required Statements                                                                     |
| Schedule                          | County:                                                                                                    | 3. Transportation                                                                          |
| Fee<br>Management                 | Mailing Address                                                                                                  | 4. Make a Feed Service Payment                                                             |
| Health Info                       | Street Number: Street Dir: Street Name:                                                                          | 6 Textbook Fee Waiver Forms                                                                |
| Legin History                     | SUD: + #: P.O. Box:                                                                                              | Available                                                                                  |
| Login History                     | Address 2:                                                                                                    | <ol> <li>Dental and Physical Forms and<br/>Smile Illinois- Free dental services</li> </ol> |
|                                   | Zip Code: Plus 4: City/State:                                                                                    | 8. Complete 2019-2020 Online<br>Registration- Returning Students<br>Only                   |
|                                   | Complete Step 1b and move to Step 1c                                                                             | Previous Step Next Step                                                                    |
|                                   |                                                                                                    | Close and Finish Later                                                                     |

Continue to verify Family Information and Click on Complete Step 1c and move to Step 1d

| SKYWARD' ST                | UDENT MCHENRY                                                                                                    |                                                                          |
|----------------------------|----------------------------------------------------------------------------------------------------|--------------------------------------------------------------------------|
| Home                       | 2019-2020 Online Registration- Returning Students Only                                                           |                                                                          |
| 2010 2020 Online           | STUDENT (Valley View Elementary School 2019-2020)                                                                |                                                                          |
| Registration-              | Step 1c. Verify Student Information: Family Information                                                          | District Message                                                         |
| Returning<br>Students Only | Address changes MUST go through your school office. Please make sure you bring proof of residency when you       | 1. Verify Student Information                                            |
|                            | visit the office. (utility bill, lease, mortgage, bank statement with your name and address on it are examples.) | a. Student Information                                                   |
| Calendar                   |                                                                                                    | b. Family Address                                                        |
| Gradebook                  | Family Options                                                                                                   | c. Family Information                                                    |
| Attendance                 | Student's Home Language: English                                                                                 | d. Emergency Information                                                 |
| Student Info               | Guardian Number: 1                                                                                               | e. Emergency Contacts                                                    |
| Olddent into               | Name: MOM MCHENRY                                                                                                | f. Health Information                                                    |
| Food Service               | Custodial                                                                                                    | 2. Required Statements                                                   |
| Schedule                   | Relationship: Mom                                                                                                | 3. Transportation                                                        |
| Fee                        | Home Email: Kjayko@sbcglobal.net Cell 📀 (815) 236-0873 Ext:                                                      | 4. Make a Fee Payment                                                    |
| Management                 |                                                                                                    | 5. Make a Food Service Payment                                           |
| Health Info                | Guardian Number: 2<br>Name: DAD MCHENRY                                                                          | 6. Textbook Fee Waiver Forms<br>Available                                |
| Login History              | Custodial Ext:                                                                                                   | 7. Dental and Physical Forms and<br>Smile Illinois- Free dental services |
|                            | Home Email:                                                                                                    | 8. Complete 2019-2020 Online<br>Registration- Returning Students<br>Only |
|                            | Complete Step 1c and move to Step 1d                                                                             | Previous Step Next Step                                                  |

Verify your student's Emergency Information and click on Complete Step 1d and move to Step 1e

| Homo                              | 2019-2020 Online Re                | gistration- Returning Students Only               |                                   |      |                                                                          |
|-----------------------------------|------------------------------------|---------------------------------------------------|-----------------------------------|------|--------------------------------------------------------------------------|
| Home                              | STUDENT (Valley View E             | ementary School 2019-2020)                        |                                   |      |                                                                          |
| 2019-2020 Online<br>Registration- | Step 1d. Verify Stude              | nt Information: Emergency Information             | ı (L                              | Indo | District Message                                                         |
| Returning<br>Students Only        | Address changes MUST g             | o through your school office. Please make sure yo | u bring proof of residency when y | ou   | 1. Verify Student Information                                            |
| Calendar                          | visit the office. (utility bill, I | ease, mortgage, bank statement with your name an  | nd address on it are examples.)   |      | a. Student Information                                                   |
| Galenual                          |                                    | Lad Nama First                                    |                                   |      | b. Family Address                                                        |
| Gradebook                         | Physician:                         | DOCTOR DR                                         |                                   |      | c. Family Information                                                    |
| Attendance                        | Dentist:                           | DOCTOR DR                                         |                                   |      | d. Emergency Information                                                 |
| Student Info                      | Hospital:                          |                                                   |                                   |      | e. Emergency Contacts                                                    |
| Food Service                      | Insurance                          |                                                   |                                   |      | T. Health Information                                                    |
| Schedule                          | Policy                             |                                                   |                                   |      | 2. Required Statements                                                   |
| -                                 | r onoy.                            |                                                   |                                   |      | Make a Eee Raymont                                                       |
| Hee<br>Management                 |                                    | Complete Step 1d and move to Step 1e              |                                   |      | 5 Make a Food Service Payment                                            |
| Health Info                       |                                    |                                                   |                                   |      | 6. Textbook Fee Waiver Forms<br>Available                                |
| Login History                     |                                    |                                                   |                                   |      | 7. Dental and Physical Forms and<br>Smile Illinois- Free dental services |
|                                   |                                    |                                                   |                                   |      | 8. Complete 2019-2020 Online<br>Registration- Returning Students<br>Only |
|                                   |                                    |                                                   |                                   |      | Previous Step Next Step                                                  |

Verify Emergency Contacts. You can Add or Change Contact Order by clicking on the button. Once you are done, click on Complete Step 1e and move to Step 1f.

| Fa                                                     | mily Access TUDENT MCHENRY                                                                                                    | MCHENRY My Account Ex                                                                                                    |
|--------------------------------------------------------|----------------------------------------------------------------------------------------------------|----------------------------------------------------------------------------------------------------|
| Home<br>2019-2020 Online<br>Registration-<br>Returning | 2019-2020 Online Registration- Returning Students Only         STUDENT (Valley View Elementary School 2019-2020)         Step 1e. Verify Student Information: Emergency Contacts (Required)                                                                                                    | District Message                                                                                                    |
| Students Only<br>Calendar                              | Address changes MUST go through your school office. Please make sure you bring proof of residency when you<br>visit the office. (utility bill, lease, mortgage, bank statement with your name and address on it are vanishes.)                                                                                                    | a. Student Information<br>b. Family Address                                                                                                    |
| Gradebook                                              | Contact Number: 1 Delete this Emergency Contact                                                                                                    | c. Family Information<br>d. Emergency Information                                                                                                    |
| Student Info                                           | First:         MOM         Primary Phone:         Ext:           Middle:         Home 😏 (815)         000-0001         Ext:                                                                                                    | e. Emergency Contacts<br>f. Health Information                                                                                                    |
| Food Service<br>Schedule                               | Last:         MCHENRY         Cell         Q         236-0873         Ext:           Relationship:         Mom         Pick Up:         No         Q                                                                                                    | 2. Required Statements<br>3. Transportation                                                                                                    |
| Fee<br>Management<br>Health Info                       | Comment:                                                                                                    | 4. Make a Fee Payment<br>5. Make a Food Service Payme<br>6. Textbook Fee Waiver Forms                                                                                                    |
| Login History                                          | Contact Number:         2         Delete this Emergency Contact           First:         DAD         Primary Phone:         Ext:           Middle:         Cell         0         00-0000         Ext:           Last:         MCHENRY         Image: MCHENRY         Image: MCHENRY         Image: MCHENRY           Relationship:         Pick Up:         Image: MCHENRY         Image: MCHENRY | Available 7. Dental and Physical Forms a Smile illinois- Free dental servic 8. Complete 2019-2020 Online Registration- Returning Student Only  Previous Step Next Step Close and Finish Later |

Verify all Health Information. You are able to type in the area if you need to add more information. Any changes that are requested by guardian will be approved before it will be permanently changed in Skyward. When done, click on complete Step 1f and move to Step 2.

|                            |                            | Family Access 2019-2020 Online Registration- Returning Students Only                   |       |                                                                                            |
|----------------------------|----------------------------|----------------------------------------------------------------------------------------|-------|--------------------------------------------------------------------------------------------|
| https://skyward.isc        | orp.com/scripts/ws         | sisa.dll/WService=wsedumchenryil/sfonlinereg001.w                                      |       |                                                                                            |
| Fa<br>SKYWARD' ST          | mily Access<br>FUDENT MCHE | ENRY                                                                                   | MON   | MCHENRY My Account Exit                                                                    |
| Home                       | 2019-2020 Onlin            | e Registration- Returning Students Only                                                |       |                                                                                            |
|                            | STUDENT (Valley V          | /iew Elementary School 2019-2020)                                                      |       |                                                                                            |
| Registration-              | Step 1f. Verify S          | tudent Information: Health Information                                                 | Undo  | District Message                                                                           |
| Returning<br>Students Only | Address changes M          | UST go through your school office. Please make sure you bring proof of residency when  | n you | 1. Verify Student Information                                                              |
| Calendar                   | visit the office. (utility | y bill, lease, mortgage, bank statement with your name and address on it are examples. | )     | √ a. Student Information                                                                   |
|                            | Health Problems:           |                                                                                        |       | J. Family Address                                                                          |
| Gradebook                  |                            |                                                                                        |       |                                                                                            |
| Attendance                 |                            |                                                                                        |       | d. Emergency Information                                                                   |
| Student Info               | Allergy Notes:             |                                                                                        |       | I e. Emergency Contacts                                                                    |
| Food Service               |                            |                                                                                        | 11    | 2. Required Statements                                                                     |
| Schedule                   | Medication Notes:          |                                                                                        |       | 2. Required Statements                                                                     |
|                            |                            |                                                                                        | 1     | 4. Make a Fee Payment                                                                      |
| Hee<br>Management          | Hospital Notes:            |                                                                                        |       | 5. Make a Food Service Payment                                                             |
| Health Info                |                            |                                                                                        |       | 6. Textbook Fee Waiver Forms                                                               |
| Login History              | Vision Notes:              |                                                                                        |       | Available                                                                                  |
| Login matory               | 10001                      |                                                                                        |       | <ol> <li>Dental and Physical Forms and<br/>Smile Illinois- Free dental services</li> </ol> |
|                            | Hearing Notes:             |                                                                                        |       | 8. Complete 2019-2020 Online<br>Registration- Returning Students<br>Only                   |
|                            | Other Concerns:            |                                                                                        | E     | Previous Step Next Step<br>Close and Finish Later                                          |
| cript:void(0)              |                            | Complete Step 1f and move to Step 2                                                    |       |                                                                                            |
|                            |                            | *                                                                                      |       |                                                                                            |

#### Step 2 Required Statements Sign at bottom and click on complete step and move to Step 3

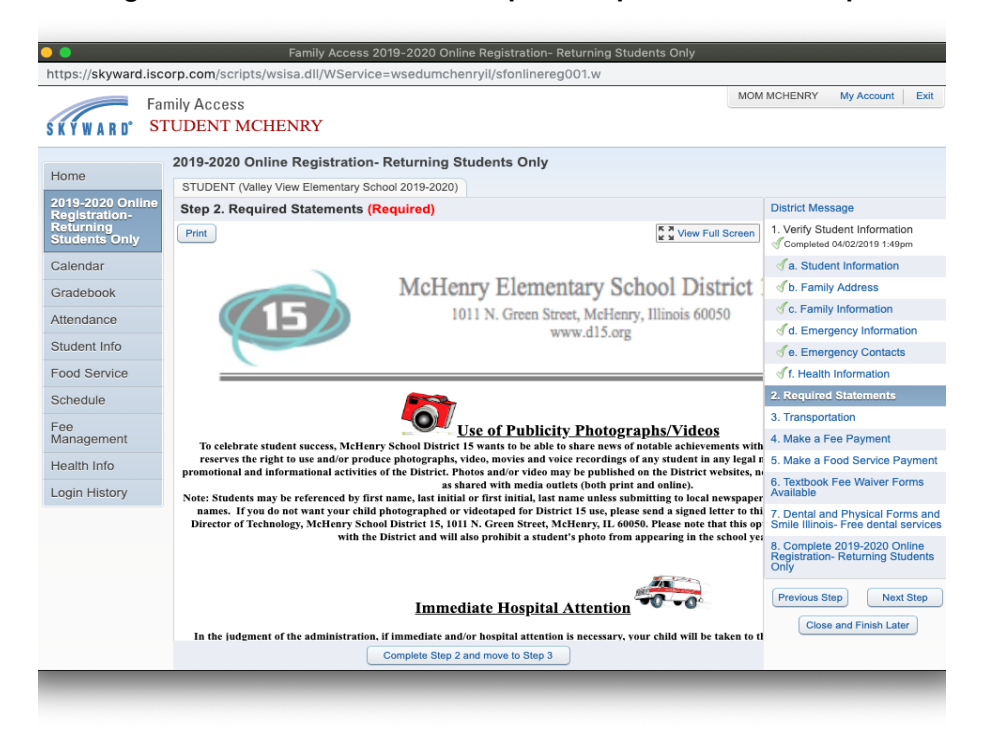

# AUP Authorization Form. (Grade 6 ONLY) Please read the form and fill out the bottom area. When done click on Complete Step and move to next Step.

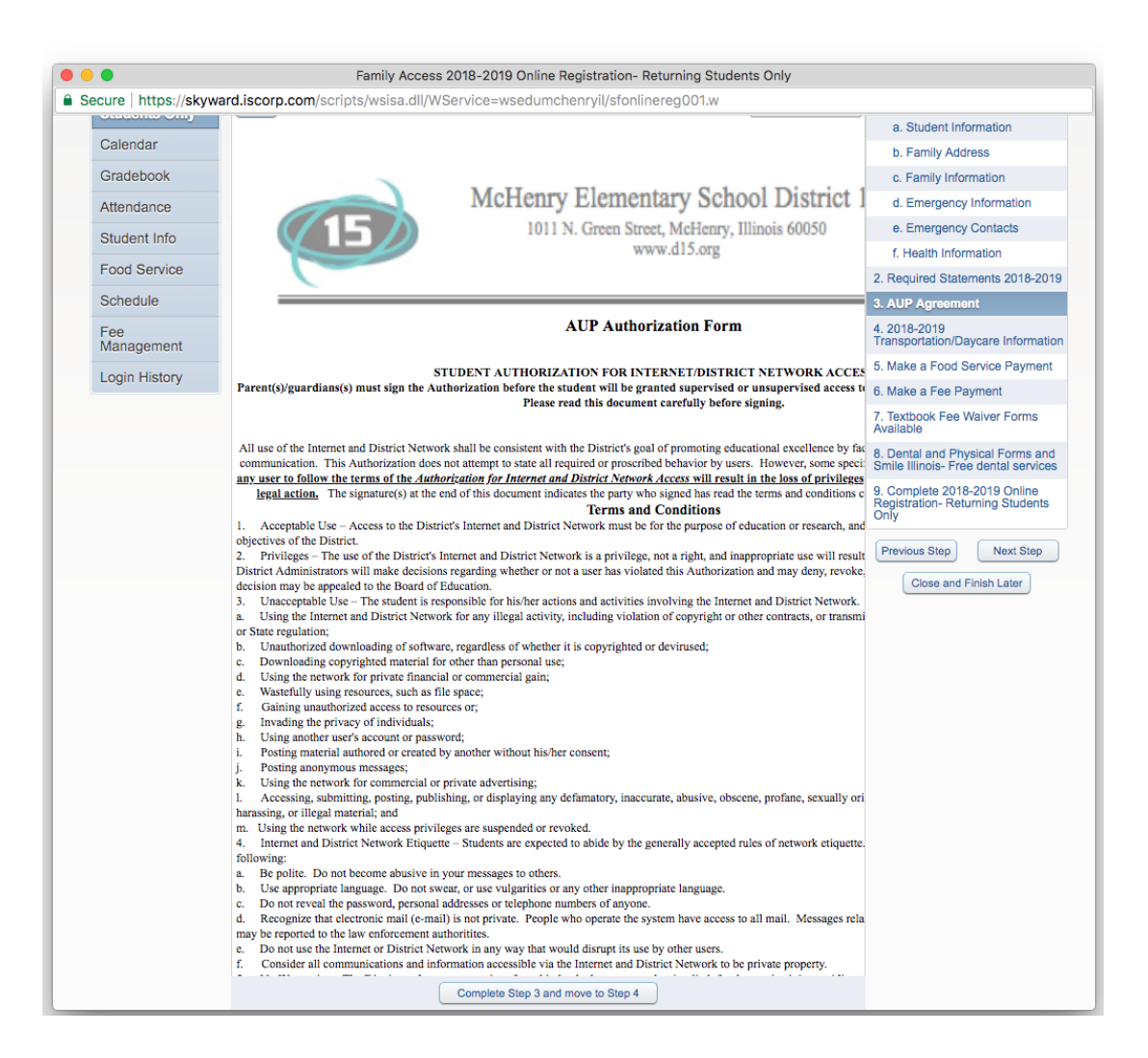

Update Transportation/Daycare Information, You can scroll down or you can click on View full screen to see the whole form or scroll down through the form. Once you are done, click on Complete Step and move to next Step.

| SKywaru.ISCO          | J.p.com/scripts/wsisa.un/wservice=wsedunicnem/yn/storninteregoon.w                                                                                                    |                                                                                                    |
|-----------------------|----------------------------------------------------------------------------------------------------|----------------------------------------------------------------------------------------------------|
| Far                   | nily Access                                                                                                    | MCHENRY My Account                                                                                                    |
| ARD° ST               | UDENT MCHENRY                                                                                                    |                                                                                                    |
|                       | 2019-2020 Online Registration- Returning Students Only                                                                                                    |                                                                                                    |
|                       | STUDENT (Valley View Elementary School 2019-2020)                                                                                                    |                                                                                                    |
| 020 Online<br>ration- | Step 3. Transportation (Required)                                                                                                    | District Message                                                                                                    |
| ning<br>nts Only      | Print The Print The Print Print Prin | 1. Verify Student Informat<br>Completed 04/02/2019 1:4                                                                                                    |
| lar                   | C SCHOOL BUS                                                                                                    | a. Student Information                                                                                                    |
| book                  |                                                                                                    | Solution of the second second |
| ance                  |                                                                                                    | √c. Family Information                                                                                                    |
| at Info               |                                                                                                    | d. Emergency Information                                                                                                    |
|                       |                                                                                                    | √ e. Emergency Contac                                                                                                    |
| Service               |                                                                                                    | of f. Health Information                                                                                                    |
| ule                   | <u>Transportation Daycare needs for District 15</u>                                                                                                    | 2. Required Statements                                                                                                    |
|                       |                                                                                                    | 3. Transportation                                                                                                    |
| ement                 | Address Changes must be done in the School Office. You will need proof                                                                                                    | 4. Make a Fee Payment                                                                                                    |
| Info                  | You MUST fill out Daycare information for 2019-2020 for Transportation                                                                                                    | 5. Make a Food Service                                                                                                    |
| History               |                                                                                                    | Available                                                                                                    |
|                       | Please fill out information completely <u>ONLY</u> if any of these options apply regarding your child.                                                                                                    | 7. Dental and Physical For<br>Smile Illinois- Free dental                                                                                                    |
|                       | Please mark if you need Daycare (Yes or No) - Required                                                                                                    | 8. Complete 2019-2020                                                                                                    |
|                       | Please mark if yes: Daycare                                                                                                    | Only                                                                                                    |
|                       | Student Information                                                                                                    | Previous Step Ne                                                                                                    |
|                       |                                                                                                    | Close and Finish La                                                                                                    |
|                       | Complete Step 3 and move to Step 4                                                                                                    |                                                                                                    |
|                       |                                                                                                    |                                                                                                    |

Make a Food Service Payment Online ( Optional- Payment online is optional for the registration process). You have to click on Make Feed Service Payment Link and just click back if you are not making a payment. Then click on Complete Step and move to next Step.

If you don't click on the link, just click on the next step on the right side to continue.

| https://skyward.iscorp.com/scripts/wsisa.dll/WService=wsedumchenryil/sfonlinereg001.w Family Access STUDENT MCHENRY Pamily Access STUDENT MCHENRY Calendar Gradebook Attendance Students Only Calendar Gradebook Attendance Student Info Food Service Parity Access Student Info Food Service Student Info Food Service Students Only Students Only Students Information Students Information Students Inform                                                                                                    |                            | Family Access 2019-2020 Online Registration- Returning Students    | Only                                                                     |
|----------------------------------------------------------------------------------------------------|----------------------------|--------------------------------------------------------------------|--------------------------------------------------------------------------|
| Painty Access       MON MORENING       Mon Access       Mon Access       Mon Acces       Mon Acces                                                                                                    | https://skyward.isc        | orp.com/scripts/wsisa.dll/WService=wsedumchenryil/sfonlinereg001.w |                                                                          |
| 2019-2020 Online Registration- Returning Students Only         Students Only         Students Only         Students Only         Calendar         Gradebook         Attendance         Student Info         Food Service         Food Service         Schedule         Food Service         Food Service         Schedule         Food Service         Food Service         Schedule         Food Service         Food Service         Schedule         Food Service         Food Service         Schedule         Food Service         Food Service         Schedule         Food Service         Food Service         Schedule         Food Service         Food Service         Schedule         Food Service         Food Service         Schedule         Food Service         Food Service         Maka a Food Service Payment         Student Information         Graphibititititititititititititititititititi                                                                                                    | SKYWARD' ST                | mily Access<br>FUDENT MCHENRY                                      | MOM MCHENRY My Account Exit                                              |
| 2019-2020 Online<br>Returning<br>Students only       Student Valley Vaew Elementary School 2019-2020)       District Message         Calendar       1. Verify Student Information<br>Complete Step 5 and move to Step 6       1. Verify Student Information<br>Complete Step 5 and move to Step 6         Gradebook       4. Student Information<br>Complete Step 5 and move to Step 6       4. Student Information<br>Complete Step 5 and move to Step 6         Student Info       C. Family Information<br>Complete Step 5 and move to Step 6       4. Emergency Information<br>Complete Step 5 and move to Step 6         Food Service       Schedule       7. Required Statements       3. Transportation<br>Complete Step 149pm         Fee<br>Management       Fee<br>Management       5. Make a Food Service Payment       5. Make a Food Service Payment         Login History       Schedule       5. Transportation<br>Complete Step 5 and move to Step 6       5. Make a Food Service Payment         Beattrice       Schedule       Schedule       5. Make a Food Service Payment         Fee<br>Management       Fee<br>Management       5. Make a Food Service Payment       6. Torchook Fee Walver Forms<br>Aralinge Fee<br>Management         Login History       Schedule       Schedule       Schedule       Schedule         Fee<br>Management       Schedule       Schedule       Schedule       Schedule         Fee<br>Management       Schedule       Schedule       Schedule       Schedule                                                                                                    | Home                       | 2019-2020 Online Registration- Returning Students Only             |                                                                          |
| Step 5. Make a Food Service Payment (Optional)     District Message       Calendar     1. Verify Student Information     Complete Step 5 and move to Step 5     Image: Student Information       Gradebook     Image: Student Info     Image: Student Information     Image: Student Information       Student Info     Image: Student Information     Image: Student Information       Schedule     Image: Student Information     Image: Student Information       Schedule     Image: Student Information     Image: Student Information       Schedule     Image: Student Information     Image: Student Information       Schedule     Image: Student Information     Image: Student Information       Schedule     Image: Student Information     Image: Student Information       Food Service     Image: Student Information     Image: Student Information       Food Service     Image: Student Information     Image: Student Information       Food Service     Image: Student Info     Image: Student Information       Food Service     Image: Student Info     Image: Student Information       Food Service     Image: Student Info     Image: Student Info       Login History     Image: Student Info     Image: Student Info       Image: Student Info     Image: Student Info     Image: Student Info       Image: Student Info     Image: Student Info     Image: Student Info                                                                                                    | 2010 2020 Online           | STUDENT (Valley View Elementary School 2019-2020)                  |                                                                          |
| Returning<br>Studention       Make a Food Service Payment       1. Verify Student Information                                                                                                    | Registration-              | Step 5. Make a Food Service Payment (Optional)                     | District Message                                                         |
| Calendar                                                                                                    | Returning<br>Students Only | Make a Food Service Payment                                        | 1. Verify Student Information                                            |
| Gradebook Attendance C. Family Address C. Family Information C. Family Information C. Family Information C. Family Information C. Family Information C. Family Information C. Family Information C. Required Statements C. Required Statements C. Required S                     | Calendar                   | Complete Step 5 and move to Step 6                                 | a. Student Information                                                   |
| Attendance       Image: Complete 2019-2020 Online Registration - Refurming Students         Student Info       Image: Complete 2019-2020 Online Registration - Refurming Students         Food Service       Schedule         Fee       Image: Complete 2019-2020 Online Registration - Refurming Students         Health Info       Schedol - Schedol - S                                                                                                    | Gradebook                  |                                                                    | ✓ b. Family Address                                                      |
| Attentionation       Image: Comparison of the second of the second of the                                                              | Attendence                 |                                                                    | Sc. Family Information                                                   |
| Student Info     Image: Comparison of the start start star                                               | Attendance                 |                                                                    | of d. Emergency Information                                              |
| Food Service       Image: Comparison of the Comparison of the                                                              | Student Info               |                                                                    | √ e. Emergency Contacts                                                  |
| Schedule       2. Required Statements         Fee<br>Management       3. Transportation<br>Computed Add/202101.140pm         Health Info       4. Make a Fee Payment         Login History       5. Make a Fee Valver Forms<br>Available services         S. Complete 2019-2020 Online<br>Registration-Returning Students<br>Rolps       8. Complete 2019-2020 Online<br>Rolps                                                                                                    | Food Service               |                                                                    | of f. Health Information                                                 |
| Fee       3. Transportation         Fee       Complete 30452021149pm         Health Info       4. Make a Fee Payment         Login History       5. Make a Fee Payment         5. Textbook Fee Walver Forms       6. Textbook Fee Walver Forms         7. Dental and Physical Forms and Smile Illinois- Free dental services       8. Complete 2019-2020 Online Registration- Returning Students         Previous Step       Next Step                                                                                                    | Schedule                   |                                                                    | 2. Required Statements                                                   |
| 4. Make a Fee Payment<br>Health Info<br>Login History 4. Make a Feo Payment<br>5. Make a Food Service Payment<br>6. Texbook e Waiver Forms<br>Available<br>7. Dental and Physical Forms and<br>Smile Illinois-Free dental services<br>8. Complete 2019-2020 Online<br>Registration- Returning Students<br>Only 1. Previous Step Next Step Next S | Fee<br>Management          |                                                                    | 3. Transportation<br>√ Completed 04/02/2019 1:49pm                       |
| Health Info       5. Make a Food Scrulco Payment         Login History       6. Textbook Fee Walver Forms         7. Dental and Physical Forms and       7. Dental and Physical Forms and         8. Complete 2019-2020 Online<br>Registration- Returning Students       8. Complete 2019-2020 Online<br>Registration- Returning Students         Previous Step       Next Step                                                                                                    |                            |                                                                    | 4. Make a Fee Payment                                                    |
| Login History 6, Textbook Fee Walver Forms Available 7, Dental and Physical Forms and Smile Illinois- Free dental services 8, Complete 2019-2020 Online Registration-Returning Students Only Previous Step Next Step Next Step Nex                     | Health Into                |                                                                    | 5. Make a Food Service Payment                                           |
| 7. Dental and Physical Forms and<br>Smile litrois-Free dental services     8. Complete 2019-2020 Online<br>Registration-Returning Students<br>Only     Previous Step     Next Step                                                                                                    | Login History              |                                                                    | 6. Textbook Fee Waiver Forms<br>Available                                |
| B. Complete 2019-2020 Online     Registration- Returning Students     Only     Previous Step     Next Step                                                                                                    |                            |                                                                    | 7. Dental and Physical Forms and<br>Smile Illinois- Free dental services |
| Previous Step Next Step                                                                                                    |                            |                                                                    | 8. Complete 2019-2020 Online<br>Registration- Returning Students<br>Only |
| Close and Finish Later                                                                                                    |                            |                                                                    | Previous Step Next Step Close and Finish Later                           |

Make a Fee Payment Online ( Optional- Payment online is optional for the registration process).<u>You have to click</u> on Make Feed Service Payment Link and just click back if you are not making a payment. Then click on Complete Step and move to next Step.

If you don't click on the link, just click on the next step on the right side to continue.

| Far<br>KYWARD ST                  | nily Access<br>TUDENT MCHENRY                                                                            | MOM MCHENRY My Account Exi                                               |
|-----------------------------------|----------------------------------------------------------------------------------------------------|--------------------------------------------------------------------------|
| Home                              | 2019-2020 Online Registration- Returning Students Only STUDENT (Valley View Elementary School 2019-2020) |                                                                          |
| 2019-2020 Online<br>Registration- | Step 4. Make a Fee Payment (Optional)                                                                    | District Message                                                         |
| Returning<br>Students Only        | Make a Fee Payment                                                                                       | 1. Verify Student Information                                            |
| Calendar                          | Complete Step 4 and move to Step 5                                                                       | da. Student Information                                                  |
| Gradebook                         |                                                                                                    | ✓ b. Family Address                                                      |
| Attendance                        |                                                                                                    |                                                                          |
| Student Info                      |                                                                                                    | d. Emergency Information                                                 |
|                                   |                                                                                                    | Je. Emergency Contacts                                                   |
| Food Service                      |                                                                                                    | I Health Information                                                     |
| Schedule                          |                                                                                                    | 2. Required Statements                                                   |
| Fee<br>Management                 |                                                                                                    | Completed 04/02/2019 1:49pm                                              |
|                                   |                                                                                                    | 4. Make a Fee Payment                                                    |
| Health IIIO                       |                                                                                                    | 5. Make a Food Service Paymen                                            |
| Login History                     |                                                                                                    | 6. Textbook Fee Waiver Forms<br>Available                                |
|                                   |                                                                                                    | 7. Dental and Physical Forms an<br>Smile Illinois- Free dental service   |
|                                   |                                                                                                    | 8. Complete 2019-2020 Online<br>Registration- Returning Students<br>Only |
|                                   |                                                                                                    | Previous Step Next Step                                                  |
|                                   |                                                                                                    | Close and Finish Later                                                   |

(Optional) Textbook Fee Waiver Forms Available. Click on the link to access the Fee waiver form. This must be printed and filled out, and returned to the Central Office located at 1011 N. Green St., McHenry, IL. 60050 Continue to next Step

| -                                 | Family Access 2019-2020 Unline Registration- Returning Stud         | ients Uniy                                                               |
|-----------------------------------|---------------------------------------------------------------------|--------------------------------------------------------------------------|
| https://skyward.isc               | corp.com/scripts/wsisa.dll/WService=wsedumchenryil/sfonlinereg001.w |                                                                          |
| SKYWARD S                         | mily Access<br>TUDENT MCHENRY                                       | MOM MCHENRY My Account Exit                                              |
| Homo                              | 2019-2020 Online Registration- Returning Students Only              |                                                                          |
| Home                              | STUDENT (Valley View Elementary School 2019-2020)                   |                                                                          |
| 2019-2020 Online<br>Registration- | Step 6. Textbook Fee Waiver Forms Available (Optional)              | District Message                                                         |
| Returning<br>Students Only        | Textbook Fee Waiver Forms Available                                 | 1. Verify Student Information                                            |
| Calendar                          | Complete Step 6 and move to Step 7                                  | Information                                                              |
| Gradebook                         |                                                                     |                                                                          |
| Attendance                        |                                                                     | Information                                                              |
| Allendarice                       |                                                                     | Information                                                              |
| Student Info                      |                                                                     | de. Emergency Contacts                                                   |
| Food Service                      |                                                                     | of f. Health Information                                                 |
| Schedule                          |                                                                     | 2. Required Statements                                                   |
| Fee<br>Management                 |                                                                     | 3. Transportation<br>Completed 04/02/2019 1:49pm                         |
| Health Info                       |                                                                     | 4. Make a Fee Payment                                                    |
| Healur IIIo                       |                                                                     | 5. Make a Food Service Payment                                           |
| Login History                     |                                                                     | 6. Textbook Fee Waiver Forms<br>Available                                |
|                                   |                                                                     | 7. Dental and Physical Forms and<br>Smile Illinois- Free dental services |
|                                   |                                                                     | 8. Complete 2019-2020 Online<br>Registration- Returning Students<br>Only |
|                                   |                                                                     | Previous Step Next Step Close and Finish Later                           |

Dental and Physical Forms and Smile Illinois. (Optional) Click on the link to access the Fee waiver form. This must be printed and filled out and returned to the school where the student will be attending for 2019-2020.

|                                   | Family Access 2019-2020 Online Registration- Returning Students Only                  |                                                                             |
|-----------------------------------|---------------------------------------------------------------------------------------|-----------------------------------------------------------------------------|
| https://skyward.isco              | orp.com/scripts/wsisa.dll/WService=wsedumchenryil/sfonlinereg001.w                    |                                                                             |
| SKYWARD ST                        | nily Access<br>IUDENT MCHENRY                                                         | MOM MCHENRY My Account Exit                                                 |
| Home                              | 2019-2020 Online Registration- Returning Students Only                                |                                                                             |
|                                   | STUDENT (Valley View Elementary School 2019-2020)                                     |                                                                             |
| 2019-2020 Online<br>Registration- | Step 7. Dental and Physical Forms and Smile Illinois- Free dental services (Optional) | District Message                                                            |
| Returning<br>Students Only        | Dental and Physical Forms and Smile Illinois- Free dental services                    | 1. Verify Student Information<br>Completed 04/02/2019 1:49pm                |
| Calendar                          | Complete Step 7 and move to Step 8                                                    | da. Student Information                                                     |
| Gradebook                         |                                                                                       | ✓b. Family Address                                                          |
| Attendence                        |                                                                                       | dc. Family Information                                                      |
| Attendance                        |                                                                                       | d. Emergency Information                                                    |
| Student Info                      |                                                                                       | de. Emergency Contacts                                                      |
| Food Service                      |                                                                                       | of f. Health Information                                                    |
| Schedule                          |                                                                                       | 2. Required Statements                                                      |
| Fee<br>Management                 |                                                                                       | 3. Transportation<br>Completed 04/02/2019 1:49pm                            |
|                                   |                                                                                       | 4. Make a Fee Payment                                                       |
| Health Info                       |                                                                                       | 5. Make a Food Service Payment                                              |
| Login History                     |                                                                                       | 6. Textbook Fee Waiver Forms<br>Available                                   |
|                                   |                                                                                       | 7. Dental and Physical Forms<br>and Smile Illinois- Free dental<br>services |
|                                   |                                                                                       | 8. Complete 2019-2020 Online<br>Registration- Returning Students<br>Only    |
|                                   |                                                                                       | Previous Step Next Step                                                     |
|                                   |                                                                                       | Close and Finish Later                                                      |

Check and make sure all steps have been completed. (Note steps on right side will have a check mark when completed) If not, click on the step on the right and click on the complete button on bottom. When all Steps have been completed, <u>click on Submit 2019-2020 Online Registration-</u> Returning Students Only button. You have now completed all the steps of registration.

|                                                                 | Family Access 2019-2020 Online Registration- Return                                                                                                    | ing Students Only                                            |                                                                                                    |
|-----------------------------------------------------------------|----------------------------------------------------------------------------------------------------|--------------------------------------------------------------|----------------------------------------------------------------------------------------------------|
| Fan<br>SKYWARD <sup>®</sup> ST                                  | nily Access<br>UDENT MCHENRY                                                                                                    | M                                                            | IOM MCHENRY My Account Exit                                                                                                    |
| Home                                                            | 2019-2020 Online Registration- Returning Students Only                                                                                                    | _                                                            |                                                                                                    |
| 2019-2020 Online<br>Registration-<br>Returning<br>Students Only | STUDENT (Valley View Elementary School 2019-2020) Step 8. Complete 2019-2020 Online Registration- Returning Stud By completing 2019-2020 Online Registration- Returning Students Only, you are contave been finished. | Pr<br>ents Only (Required)<br>onfirming that the Steps below | District Message 1. Verify Student Information                                                                                               |
| Calendar                                                        | Are you sure you want to complete 2019-2020 Online Registration- Returning Students Only for STUDENT?  Review 2019-2020 Online Registration- Returning Students Only Steps                                            | completed 04/02/2019 1:49pp                                  | Completed 04/02/2019 1:49pm  Ca. Student Information  Cb. Family Address                                                                     |
| Attendance                                                      | No Requested Changes exist for Step 1.<br>Step 2) Required Statements<br>Step 3) Transportation                                                                                                    | Completed 04/02/2019 1:49pr                                  | <ul> <li>✓ c. Family Information</li> <li>✓ d. Emergency Information</li> </ul>                                                              |
| Food Service                                                    | Step 6) Make a Fee Payment<br>Step 5) Make a Food Service Payment<br>Step 6) Textbook Fee Waiver Forms Available                                                                                                    | skipped<br>skipped<br>skipped                                | <ul> <li>d e. Emergency Contacts</li> <li>d f. Health Information</li> <li>2. Required Statements</li> </ul>                                 |
| Fee<br>Management                                               | Step 7) Dental and Physical Forms and Smile Illinois- Free dental services Guardian Name: MOM MCHENRY Guardian Address: 1011 N GREEN ST MCHENRY, IL 6005                                                              | skipped                                                      |                                                                                                    |
| Health Info                                                     | Submit 2019-2020 Online<br>Registration- Returning Students                                                                                                    |                                                              | 4. Make a Fee Payment<br>5. Make a Food Service Payment                                                                                      |
|                                                                 | Only                                                                                                    |                                                              | 6. Textbook Fee Waiver Forms<br>Available                                                                                                    |
|                                                                 |                                                                                                    |                                                              | 7. Dental and Physical Forms and<br>Smile Illinois- Free dental services<br>8. Complete 2019-2020 Online<br>Registration- Returning Students |
|                                                                 |                                                                                                    |                                                              | Onlý<br>Previous Step Next Step<br>Close and Finish Later                                                                                    |

| 2019-2020 Online<br>Registration-<br>Returning<br>Students Only | STUDENT (Valley View Elementary School 2019-2020)<br>2019-2020 Online Registration- Returning Students Only was successfully completed and submitted to the district for STUDENT on Tue Apr 2<br>2019 1:50pm by MOM MCHENRY.<br>Go back to review completed steps |
|-----------------------------------------------------------------|----------------------------------------------------------------------------------------------------|
| Calendar                                                        | Mark 2019-2020 Online Registration- Returning Students Only as not completed and make changes                                                                                                    |
| Gradebook                                                       |                                                                                                    |
| Attendance                                                      |                                                                                                    |
| Student Info                                                    |                                                                                                    |
| Food Service                                                    |                                                                                                    |
| Schedule                                                        |                                                                                                    |
| Fee<br>Management                                               |                                                                                                    |
| Health Info                                                     |                                                                                                    |
| Login History                                                   |                                                                                                    |
|                                                                 |                                                                                                    |
|                                                                 |                                                                                                    |

After you have completed the Online Registration Process The guardian will receive an email stating you have completed registration and with any changes that were submitted.

#### MOM MCHENRY,

2019-2020 Online Registration has been completed for this child. Please review the steps below and contact the district if there are any errors.

\_\_\_\_\_

**Step 1) Verify Student Information** 

No Requested Changes exist for Step 1

- **Step 2) Required Statements**
- Step 3) Transportation
- Step 4) Make a Fee Payment
- Step 5) Make a Food Service Payment
- Step 6) Textbook Fee Waiver Forms Available
- Step 7) Dental and Physical Forms and Smile Illinois- Free dental services